## Kako unijeti sitni inventar?

Zadnje ažurirano16/08/2024 11:35 am CEST

Sitni se inventar u programu unosi u modulu **Knjigovodstvo > Osnovna** sredstva.

Kada unosite sitni inventar, u modul **Osnovna sredstva** potrebno je odabrati amortizacijsku skupinu **Sitni inventar** na kojoj je stopa amortizacije **0**. Osnovno sredstvo uneseno s tom postavkom **neće se amortizirati**.

| Osnovna sredstva                                                                                    |                                                                               |               |
|----------------------------------------------------------------------------------------------------|-------------------------------------------------------------------------------|---------------|
| X Odustani 🖺 Spremi                                                                                 |                                                                               |               |
| Inventarni broj: *                                                                                  | 7                                                                             |               |
| Naziv: *                                                                                            | HP Printer                                                                    |               |
| Datum nabave: *                                                                                     | 15.11.2023                                                                    |               |
| Dobavljač: *                                                                                        | Tech d.o.o.                                                                   |               |
|                                                                                                    |                                                                               | 1             |
| Dokument o nabavi: *                                                                                | RN:/50                                                                        |               |
| Dokument o nabavi: *<br>Amortizacijska skupina: *                                                   | NN:/50           (0,00%) Sitni inventar                                       | + /           |
| Dokument o nabavi: *<br>Amortizacijska skupina: *<br>% amortizacije:                                | KN: /50           (0.00%) Sithi inventar           0.00                       | + /           |
| Dokument o nabavi: * Amortizacijska skupina: * % amortizacije: Analitika:                           | KN: /50           (0,00%) Sitni inventar           0,00                       | ]+/           |
| Dokument o nabavi: * Amortizacijska skupina: * % amortizacije: Analitika: Lokacija:                 | KN: /50           (0.00%) Sithi inventar         x ~           0.00         ~ | ]<br>+ /<br>] |
| Dokument o nabavi: * Amortizacijska skupina: * % amortizacije: Analitika: Lokacija: Količina:       | KN: /50       (0,00%) Sitni inventar       0,00                               | ]<br>+ /      |
| Dokument o nabavi: * Amortizacijska skupina: * % amortizacije: Analitika: Lokacija: Količina: Opis: | KN: /50         (0,00%) Sitni inventar         0,00                           | ]<br>+ /<br>] |

Uputu za unos **ulaznog računa za sitni inventar sa 100% otpisa** pogledajte ovdje.